### Sending Individual Messages

| slate 🛤 🛎 🖷 🛤                                          | <b>e i i i</b> 🏚                                    |                                               |                                  |                          | Search >                                                           | 0       |
|--------------------------------------------------------|-----------------------------------------------------|-----------------------------------------------|----------------------------------|--------------------------|--------------------------------------------------------------------|---------|
| Keys, Kris                                             |                                                     |                                               |                                  |                          | Enrolled 954859369                                                 | $\star$ |
| Dashboard Timeline Profile Materials Class Sch         | edule Academic Advisin                              | g Notes Early Alerts Regi                     | stration Holds                   |                          |                                                                    |         |
| Student Dashboard                                      |                                                     |                                               |                                  |                          | Connect                                                            |         |
| Student ID Academic Standing                           | Admit Term                                          | Admit Code                                    | Level of Study                   | 0                        | Email <u>hsudigital@gmail.com</u><br>Mobile <u>+1 555-555-5555</u> | ÷Q:     |
|                                                        | Connect                                             |                                               |                                  | ×                        | Tags<br>Legacy Student Opt Out Test Record                         | *       |
| Class Standing College                                 | Advisor                                             |                                               |                                  |                          | <u>Unsubscribes</u>                                                |         |
| Overall Earned Hours Registered Current Term           | Advising PIN 2                                      |                                               | <b>N</b>                         |                          | Status History                                                     |         |
| Last Canvas Login Date Reg Activity Date               |                                                     | SMS Slate Voice                               | Tel                              |                          | 09/03/2024 Enrolled Populations                                    |         |
| Add Interaction Add Advising Note Add Early            | y Alert Cre Close                                   |                                               |                                  |                          | Enrolled                                                           |         |
| Biographic<br>Born 01/01/2024, age 1                   |                                                     |                                               |                                  |                          |                                                                    |         |
| Activity History                                       |                                                     |                                               |                                  |                          |                                                                    |         |
| 9/9/2024 9/16/2024 9/23/2024 10/1/2024 10/7/2<br>inter | 024 10/14/2024 10/21/2024<br>action • Event • Login | 11/1/2024 11/11/2<br>Email Sent Email Circked | •<br>024 11/18/2024 11/25/2024 1 | •<br>12/1/2024 12/9/2024 |                                                                    |         |

#### You can search for a person's profile and select their Mobile number. Select SMS to send a message to this applicant.

| slate 🛤 🛎 🖷 🔫                                |                                                                  | Search                                                         |
|----------------------------------------------|------------------------------------------------------------------|----------------------------------------------------------------|
| Keys, Kris                                   |                                                                  | Enrolled 954859369 ★                                           |
| Dashboard Timeline Profile Materials Class   | Schedule Academic Advising Notes Early Alerts Registration Holds |                                                                |
| Student Dashboard                            |                                                                  | Connect 🖓                                                      |
| Student ID Academic Standing                 | Admit Term Admit Code Level of Study                             | Email <u>hsudigital@gmail.com</u><br>Mobile <u>+1 555-5555</u> |
| 954859369                                    | Send Message                                                     | X Legacy Student Opt Out Test Record                           |
| Class Standing College                       | Sender<br>Recipient +1 555-5555                                  | Unsubscribes                                                   |
|                                              | Message                                                          | No unsubscribes for email or mobile devices.                   |
| Overall Earned Hours Registered Current Term |                                                                  | Status History                                                 |
|                                              | 0/160 chars (0.01 cre                                            | 09/03/2024 Enrolled                                            |
| Last Canvas Login Date Reg Activity Date     |                                                                  | Populations                                                    |
| Add Interaction Add Advising Note Add        | Send Cancel                                                      | t+                                                             |

Biographic Born 01/01/2024, age 1

Activity History

### Inbox

|                   |                                                                                                    |                                         | Search >                   |
|-------------------|----------------------------------------------------------------------------------------------------|-----------------------------------------|----------------------------|
| lbox              | <b>0</b> S                                                                                                    | earch Inbox                             | Inbox<br>Snippets          |
| Received          | Message                                                                                                    | Sender                                  | <u>Gateway</u>             |
| 0/03 01:03:38 PM  | 3 htt Namy, This is Lettin Whiteles. Lettersylog to Agent such that the per my High achievement (in.                               | <ol> <li>Lable Witness</li> </ol>       | Switchboard                |
| 05/03 07:20:20 AM | March accolity on all long, but detectiony has according achievement/investion dependence you will probably have linear hide that  | <ul> <li>Lasser Familie</li> </ul>      | Your Assignments 2         |
| 04/30 02:46:58 PM | May Test? This is inferent 20 Here Important, I arent you as written your such address and it was returned. In built on that same? | 11001001008                             | Assigned                   |
| 03/27 04:36:26 PM | One, Trantal                                                                                                    | 1. Residents Young                      | Unassigned                 |
| 02/02 11:18:43 AM | In the sufficient's Technik 1 was warding to know shouly your affinitic programs as within your suffice regar apportunities.       | 43470403088                             | Open                       |
| 0/14 05:01:51 PM  | price or Non-Torrel Assemptived, repetition of 100x20 GeV 4x0 and 100x224805am-10080am-10080am-10080am-10080am-                    | 1. Paket takes                          | Resolved                   |
| 06/20 08:09:37 AM | straphy, there yes?                                                                                                    | 1. today tubal                          | Junk                       |
| 06/20 08:06:47 AM | the could got it up to a map?                                                                                                    | <ol> <li>Distances</li> </ol>           | Deleted                    |
| 06/20 08:05:23 AM | Local Willers, the are embedded have provide energies. 7                                                                           | <ul> <li>Participation</li> </ul>       |                            |
| 05/25 12:54:25 PM | This fair services                                                                                                    | 100000000000000000000000000000000000000 | Show All                   |
| 05/25 09:00:53 AM | Name is an park                                                                                                    | 1. Deterlanter                          | Show Starred               |
| 05/25 08:55:19 AM | Loop indicit was at free                                                                                                    | 1. Take Section                         | All Tags                   |
| 05/24 07:39:56 PM | in our source.                                                                                                    | -02 (00000070)                          | 5                          |
| 05/23 09:11:22 AM | Loved "W tolke, We are occled to have use an compan."                                                                              | i, coles tide                           | Your Roles                 |
| 05/23 08:06:45 AM | 8                                                                                                    | <ol> <li>data dia sec</li> </ol>        | Administrator (All Access) |
| 05/10 11:11:08 AM | Initia complexity if an Unite's service as serval                                                                                  | <ol> <li>Satisfactory</li> </ol>        | Admissions Indox           |
| 05/09 05:34:08 PM | Davar'i meterilar mul                                                                                                    | 4. Test California                      |                            |
| 05/09 05:28:33 PM | Textistive for there is 20 minutes that I have reported this message. He will not be attending double                              | 1. Mill Deput                           |                            |
| 05/09 05:00:55 PM | le la constance de la constance de la constance de la constance de la constance de la constance de la constance                    | 1. Hope Correll                         |                            |
| 05/09 04:51:12 PM | in prime on all these every 20 mins.                                                                                               | 1.000.000                               |                            |
| 05/09 04:46:05 PM | And a fee                                                                                                    | 1. Control-Red                          |                            |
| 05/09 08:09:16 AM | We were adventified replicite here in presence the high-shoot is honer grad. Withow how more ideal densities and a                 | 1. Photosophility                       |                            |
| 05/09 08:07:21 AM | Test.                                                                                                    | 1. Xueph Rohang                         |                            |
| 02/03 12:00:43 PM | Boy For harmoning-fash type transformery and speed using the fash-fash. Typic using my such and puell par \$8. \$99(10)71 m.       |                                         |                            |
| 11/28 03:57:34 PM |                                                                                                    |                                         |                            |

You can respond to incoming messages via the Inbox. Select the appropriate filters and click on the message you wish to respond to.

|                                                                         |                     |            | <br>~ . |                                |      |        |
|-------------------------------------------------------------------------|---------------------|------------|---------|--------------------------------|------|--------|
| Conversation with                                                       | Send and R          | esolve 🔻 📑 | 日 ★     | Prev                           | Next | Cancel |
| H tits Young                                                            | Sender<br>Recipient |            |         |                                |      |        |
| This is I am trying to figure out how to get my high school transcript. |                     | l          | <br>    |                                |      |        |
| 6                                                                       |                     | L          |         | <br>0/160 chars (0.01 credits) |      |        |
|                                                                         |                     |            |         |                                |      |        |
|                                                                         |                     |            |         |                                |      |        |
|                                                                         |                     |            |         | County Color                   |      |        |
|                                                                         | Snippets            | History    |         | Search Shipp                   | ets  |        |
|                                                                         |                     |            |         |                                |      |        |

### Sending Mass Messages

| slate 🖩 🛎 🖷 🗮 🗮 🗮                                                                                                    | i di                                                   |                                                   |                          |                                                    |                                                                                  |                                                                                                    | Search                                                                                                    | •           |
|----------------------------------------------------------------------------------------------------|--------------------------------------------------------|---------------------------------------------------|--------------------------|----------------------------------------------------|----------------------------------------------------------------------------------|----------------------------------------------------------------------------------------------------|----------------------------------------------------------------------------------------------------|-------------|
| Deliver                                                                                                    |                                                        |                                                   |                          |                                                    |                                                                                  |                                                                                                    | Mailings<br>Calendar                                                                                                    | *           |
| New Mailing 2                                                                                                    |                                                        |                                                   |                          | Search N                                           | 4ailings                                                                         |                                                                                                    | Campaigns<br>Outreach                                                                                                    |             |
| Name         Traditional: Carvas Activity Notification Recent Carvas Activity         AOS: Carvas Activity Notification (Inseed You on Carvas) Let Us Know How We Can St         Early Alert Closed Notification (STUDENT) Early Alert Closed         Early Alert Closed Notification (SUBMITTER) Early Alert Closed         Slate Admin Template Template Subject         Early Alert Reminder Early Alert Reminder Notification         Quick Query Test         Quick Query Slate for Student Success UI Update         Early Alert Mental Health Concern Counseling Template (Subject here)         Missing Class TEST Template (Subject here)         TEST TEST         Student Success General Template Template (Subject here)         Undeclared Major Notification (Freshmen) Don't Forget, Declare Your Major! | New Mailing Name Folder User Method Hide from Timeline | Test SMS<br>Other V TEST<br>Keys, Kris<br>SMS V 3 | Method<br>Email<br>Email | Status<br>Running/Ongoing<br>Prinning/Ongoing<br>X | Start Date<br>01/29/2025<br>01/17/2025<br>10/02/2024<br>09/24/2024<br>11/26/2024 | Updated<br>01/29/2025<br>01/17/2025<br>10/02/2024<br>09/24/2024<br>01/30/2025<br>12/16/2024<br>12/11/2024<br>11/26/2024<br>10/04/2024<br>10/02/2024<br>09/18/2024<br>07/11/2024<br>11/08/2023 | Outreach<br>Outbox<br>Library<br>Content Blocks<br>Insights<br>Designer<br>Gateway Inbox<br>SMS Inbox<br>Status<br>All Mailings<br>Running/Ongoing<br>Running<br>Scheduled<br>Completed<br>In Progress<br>Ready for Review<br>All Folders<br>AOS<br>Early Alert<br>System<br>Templates<br>Traditional<br>Undeclared Majors | ⊻<br><br>;+ |
|                                                                                                    |                                                        |                                                   |                          |                                                    |                                                                                  |                                                                                                    | Users                                                                                                    | ~           |
| Slate (Arkansas State University Student Success)                                                                                                    |                                                        |                                                   |                          |                                                    |                                                                                  |                                                                                                    | hera1 / ma                                                                                                    | aya / asx   |

#### Select Deliver > New Mailing > Method=SMS

Next you need to add your recipients either by Query or Spreadsheet Upload.

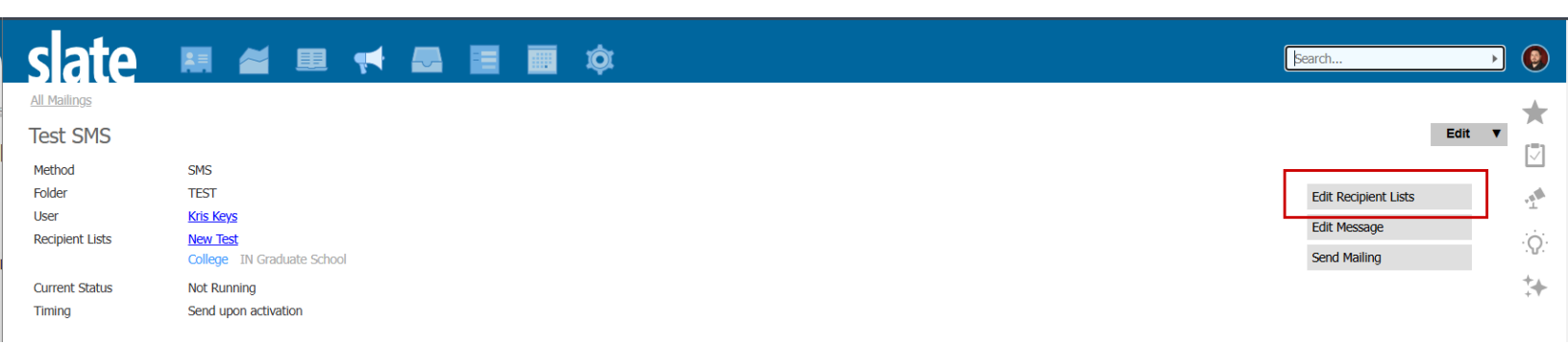

# Recipient List (Spreadsheet)

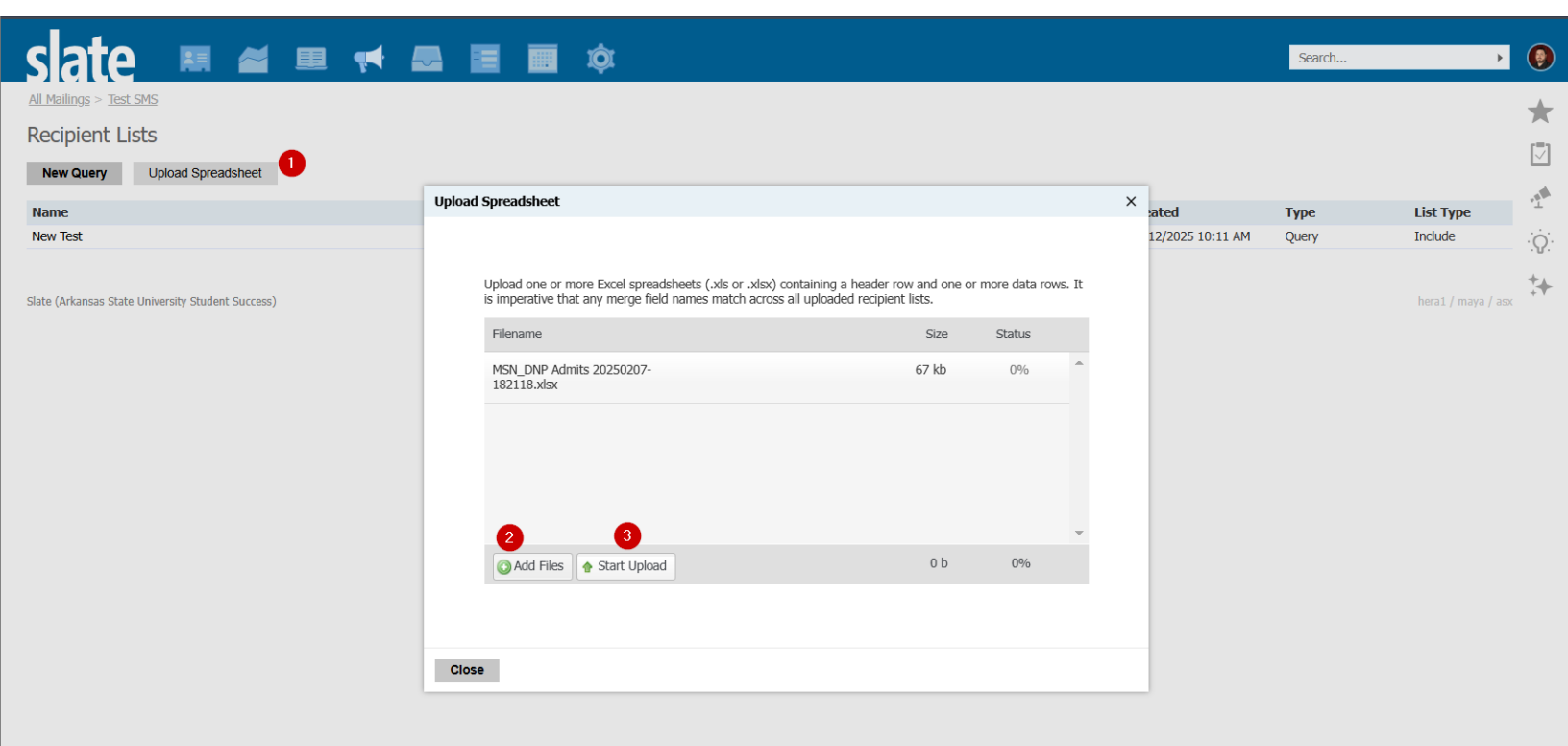

Select Upload Spreadsheet > Add Files > Start Upload > Close

Column headers are used for merge field names.

## Recipient List (Query)

| slate 🛤 🛎 🖷 🔫 📾 🛛                                 | 🗉 🔳 🔯       | 1                                                                                      |   |         | Search | Þ                  | 0   |
|---------------------------------------------------|-------------|----------------------------------------------------------------------------------------|---|---------|--------|--------------------|-----|
| <u>All Mailings</u> > <u>Test SMS</u>             |             |                                                                                        |   |         |        |                    | *   |
| Recipient Lists                                   |             |                                                                                        |   |         |        |                    |     |
| New Query Upload Spreadsheet                      | New Query   |                                                                                        | × |         |        |                    |     |
| Name                                              | Name        | New Test                                                                               |   | Created | Туре   | List Type          | .T. |
|                                                   | Sharing     | $\hfill\square$ Share query with other users with the query and query base permissions |   |         |        |                    | Ô   |
| Slate (Arkansas State University Student Success) | List Type   | Include 🗸                                                                              |   |         |        | hera1 / maya / asx | +_  |
|                                                   | Туре        | Configurable Joins                                                                     | ~ |         |        |                    | +7  |
|                                                   | Category 2  | Records                                                                                | ~ |         |        |                    |     |
|                                                   | Base        | Person                                                                                 | ~ |         |        |                    |     |
|                                                   |             |                                                                                        |   |         |        |                    |     |
|                                                   |             | Application                                                                            |   |         |        |                    |     |
|                                                   |             | Organization Contacts                                                                  |   |         |        |                    |     |
|                                                   |             | Organizations                                                                          |   |         |        |                    |     |
|                                                   |             | Person                                                                                 |   |         |        |                    |     |
|                                                   |             | Person by Population                                                                   |   |         |        |                    |     |
|                                                   |             |                                                                                        |   |         |        |                    |     |
|                                                   |             |                                                                                        |   |         |        |                    |     |
|                                                   |             |                                                                                        |   |         |        |                    |     |
|                                                   | 3           |                                                                                        |   |         |        |                    |     |
|                                                   | Save Cancel |                                                                                        |   |         |        |                    |     |
|                                                   |             |                                                                                        |   |         |        |                    |     |

Select New Query > Set Type, Category, and Base

Select you Query filters and exports. Need at least Name and Mobile (SMS)/Email (Email)

| slate                                                                 | 第二番目 🔫 🛃 🗐 🗰 🔅                                         | Search           | • ( |
|-----------------------------------------------------------------------|--------------------------------------------------------|------------------|-----|
| <u>All Mailings</u> > <u>Test SM</u>                                  | <u>S</u> > <u>Recipient Lists</u> > <u>New Test</u>    |                  |     |
| Edit Query                                                            |                                                        |                  |     |
| User                                                                  | <u>Kris Keys</u>                                       |                  |     |
| Base                                                                  | Configurable Joins - Person                            | Edit Properties  |     |
| Execution Mode Retrieve only the new records since query was last run | Retrieve only the new records since query was last run | Edit Permissions |     |
|                                                                       |                                                        | Set Interaction  |     |
|                                                                       |                                                        | Preview Results  |     |
|                                                                       |                                                        | Display SQL      |     |
|                                                                       |                                                        | Snapshots        |     |
|                                                                       |                                                        | Сору             |     |
| Exports                                                               |                                                        |                  |     |
| Person Name                                                           |                                                        | Export           | 1   |
| Mobile Phone                                                          |                                                        | [T] Literal      |     |
|                                                                       |                                                        | 🐃 Custom SQ      | L   |
|                                                                       |                                                        | Rename Exports   |     |
| Filters Check Logi                                                    | c Query Profiler Matching Rows: 124                    |                  |     |
| College IN Graduate                                                   | s School                                               | <b>T</b> Filter  | 1   |

# Setting Up Message

| slate                                                                                                    | III 🞽 🛙                                                                                            |              |                  | <b>.</b> ¢                                                                                                    |                 | Search                                                                                 | •                  |   |
|----------------------------------------------------------------------------------------------------|----------------------------------------------------------------------------------------------------|--------------|------------------|----------------------------------------------------------------------------------------------------|-----------------|----------------------------------------------------------------------------------------|--------------------|---|
| All Mailings                                                                                              |                                                                                                    | r. 414 . 44  |                  |                                                                                                    |                 |                                                                                        | -                  | - |
| Test SMS                                                                                                  |                                                                                                    | Edit Message |                  |                                                                                                    | <br>X           |                                                                                        | Edit V             | 5 |
| Method<br>Folder<br>User<br>Recipient Lists<br>Current Status<br>Timing<br>Message<br>Sender<br>Recipient | SMS<br>TEST<br>Kris Keys<br>New Test<br>College IN Graduate<br>Not Running<br>Send upon activation | Recipient    | {{Mobile-Phone}} | 2<br>Hi {{Person-Name}},<br>Type you message<br>Make sure to add the stop message<br>To opt out of A-State SMS, reply STOP<br>112/160 chars (0.01 credit | <br>Person-Name | Edit Recipient List<br>Edit Message<br>Send Mailing<br>Preview Message<br>Send Message | s 4                |   |
| Slate (Arkansas State Univer                                                                              | sity Student Success)                                                                              | Save C       | ancel            |                                                                                                    |                 |                                                                                        | hera1 / maya / asx |   |

Select Edit Message from the message's main page. Place mobile merge field in Recipient line.

\*Mass Messages need to include the recipient's name and an opt-out message that includes STOP.

This helps keep us listed as a trusted sender and prevents messages from being blocked.

Messages over 160 characters will be split into multiple messages

## Send Settings

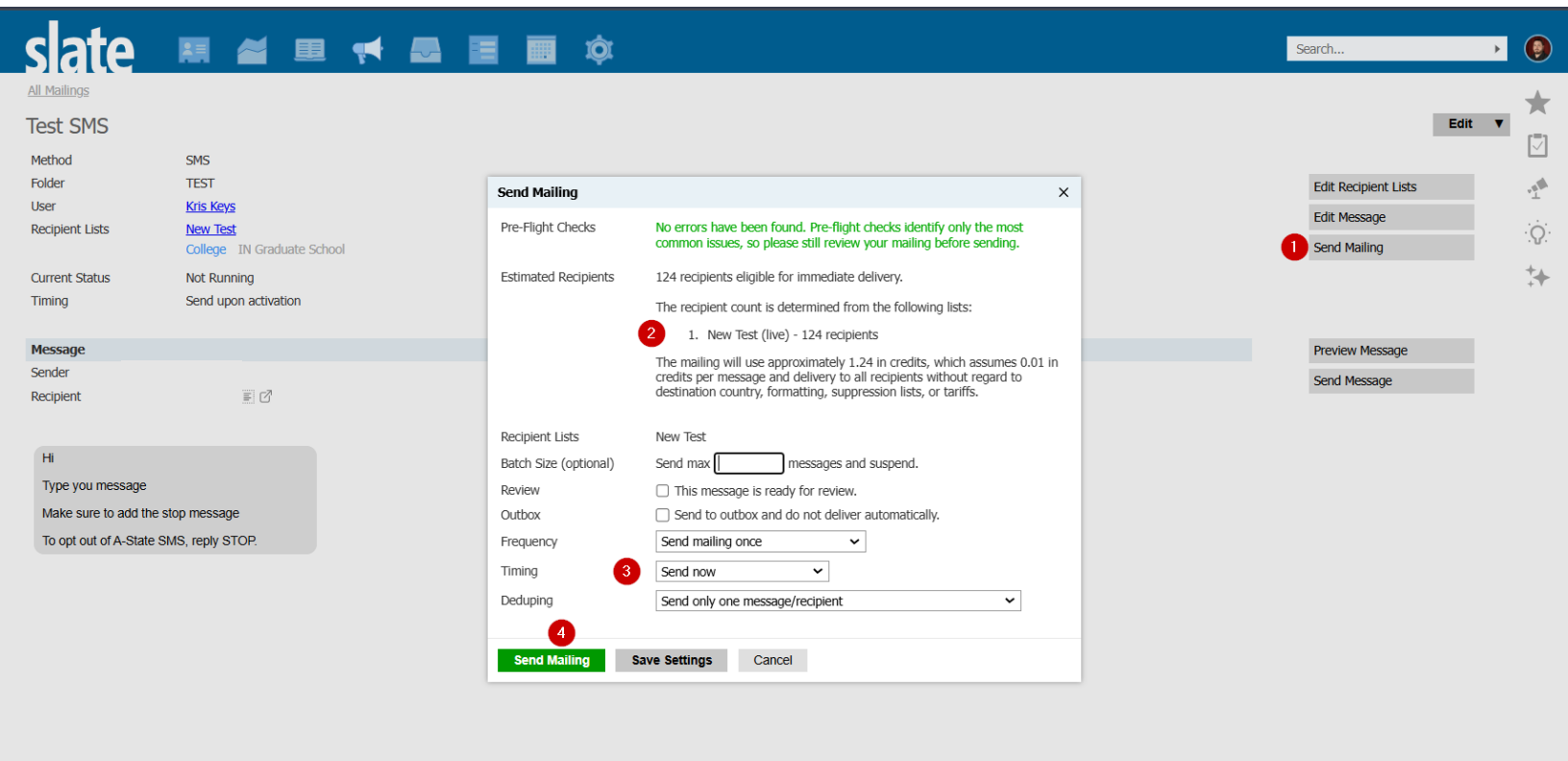

Slate (Arkansas State University Student Success)

nerar / maya / aSX

Select Send Mailing. Check Recipient number Select Frequency, Timing, and De-duping Select Send Mailing Type SEND all caps when prompted

For more information on Slate messages visit: <a href="https://knowledge.technolutions.net/docs/sms">https://knowledge.technolutions.net/docs/sms</a>